## Attendance: How to with Moodle

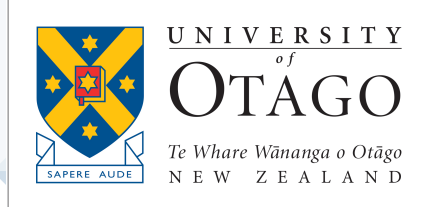

#### Log in to Moodle

Go to <u>http://medschool.otago.ac.nz</u> and log in with your *university username* and *password*.

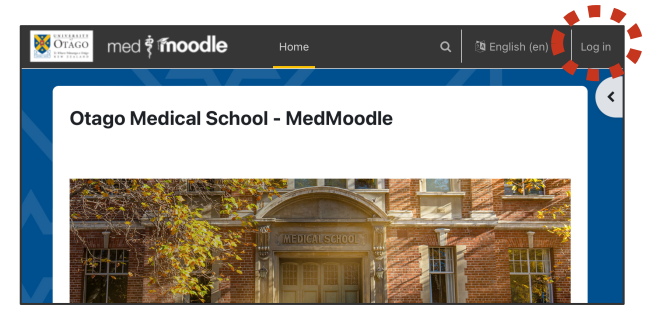

### Open the event

Open the module you're teaching and find the *Attendance* link in *Assessments*.

| × • • • • • •             | My courses / ELM / ELM 2 / 2e Vertical Modules / 2022e2_Skills |
|---------------------------|----------------------------------------------------------------|
| Y Assessments             | 2022e2 Clinical Skills                                         |
| Ata Ban                   | Course Overview Settings Participants Grades More -            |
| Help with Attendance taki |                                                                |
| A Guide to Assessment in  | ✓ Assessments                                                  |
| Link to FOSCE Practice R  |                                                                |
| Summary of ELM2 Assess    | Tutorial Attendance                                            |
| FOSCE 4 History Taking    |                                                                |
| ELM 2 FOSCE 4 Reflectiv   | ATTENDANCE B grade                                             |
| FOSCE 4 Reflective A A    | Attendance                                                     |
| EOSCE 4 Reflective A B    |                                                                |

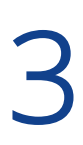

## Find your group

Use the drop down menu to find your group.

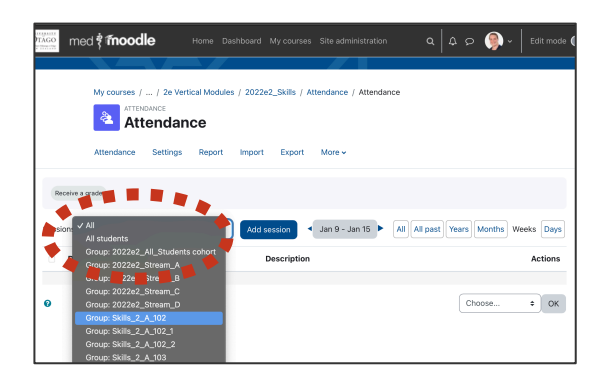

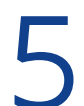

#### Take attendance and save

Fill in the attendance – make sure add required comments and save when finished. Log out.

| med है <b>fnoodle</b>             | Home              | Dashboard    | My courses     | Site administratio           | 'n   |         | ۹ | ۵ | ۰ 🌒 م           | Edi                |
|-----------------------------------|-------------------|--------------|----------------|------------------------------|------|---------|---|---|-----------------|--------------------|
| My courses /<br>Attendan<br>Atter | / 2e Vertical Mod | ules / 2022e | 2_Skills / Att | endance / Attenda            | ance |         |   |   |                 |                    |
| Attendance S                      | ettings Repor     | t Import     | Export         | More 🗸                       |      |         |   |   |                 |                    |
| name / Surname                    | Email add         | iress        |                | Department                   | Р    | F       | U | N | Remarks<br>Stuc | (Visible<br>dents) |
|                                   |                   |              |                | Set status for unselected \$ | •    | °       | 0 | ° |                 |                    |
| Australity Teamore                | 000277            | Souther and  | 0.00           | ELM Student                  | 0    | •       |   |   | Late            |                    |
| Sent Bostoler                     | (sould) (d        | BRAND        | 0.00           | ELM Student 🔶                | 2    | े<br>बि | 0 | • | Doctor's app    | pointmen           |

# 4

#### Find the session

Look for today's session and click the corresponding black triangle (or green arrow)

| OTAGO   | med 🕴 🌆 nood    | le Home                                  |                          |                                                                        | ० 🗛 🖉 🌒 🗸 🛛 Edit mode 🌘         |
|---------|-----------------|------------------------------------------|--------------------------|------------------------------------------------------------------------|---------------------------------|
|         | My courses /    | / 2e Vertical Modul<br>DANCE<br>Cendance | les / 2022e2_Skills /    | Attendance / Attendance                                                |                                 |
|         | Attendance      | Settings Report                          | Import Expor             | t More +                                                               |                                 |
| Rece    | ive a grade     |                                          |                          |                                                                        |                                 |
| Session | Group: Skills_2 | _A_102                                   | Add session              | AI A                                                                   | Il past Years Months Weeks Days |
|         | Date            | Time                                     | Туре                     | Description                                                            | Actions                         |
|         | Mon 21 Feb 2022 | 3:55PM - 5:55PM                          | Group:<br>Skills_2_A_102 | 21/02/2022 16:00 - 18:00<br>Group: Skills_2_A_102<br>A Clinical Skills | ∷ é o<br>8                      |
| •       | Mon 28 Feb 2022 | 3:55PM - 5:55PM                          | Group:<br>Skills_2_A_102 | 28/02/2022 16:00 - 18:00<br>Group: Skills_2_A_102<br>A Clinical Skills | - <b>-</b>                      |

# Attendance: How to with Moodle

P Present

Flagged – for late arrivals and lack of engagement, mark sure to add a remark including

your initials

F

Notified – for notified absences, make sure to add a remark including your initials

U Unnotified